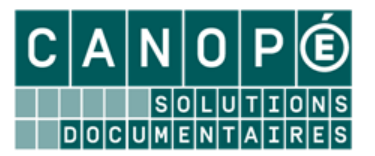

# L'INTERFACE DE CHANGEMENTS PAR LOTS

Tout changement par lot fait suite à une recherche gestionnaire. Les fiches à modifier sont les résultats de cette recherche.

Après avoir effectué la recherche, on entre dans le module de changements par lots avec le bouton 🧐

Depuis la version 2.20 de BCDI 2011, l'interface de changements par lots se présente sous la forme de deux onglets.

#### 1. L'onglet Valeurs à changer

#### A. <u>Présentation générale</u>

L'onglet « Valeurs à changer » permet d'indiquer les valeurs que l'on veut modifier dans la base :

| 1. Sélectionnez le champ à                      | 🔀 Changements par lots : Cote E.                                                                                                    |                                                                         | Rappel de l'équation, du<br>fichier de recherche et du<br>nombre de résultats |
|-------------------------------------------------|----------------------------------------------------------------------------------------------------|-------------------------------------------------------------------------|-------------------------------------------------------------------------------|
| mettre en cohérence                             | Recherche : S<br>Fichier : Exemple                                                                                                    | Support = ~DVD-vidéo~<br>aires. Résultats : 9 fiche(s).                 |                                                                               |
| 2. Choix 1 : cliquez sur<br>la ou les valeur(s) | Champ à modifier :                                                                                                    | Cote E.                                                                 | •                                                                             |
| à modifier                                      | Valeurs à changer                                                                                                    | Valeurs de remplacement                                                 |                                                                               |
|                                                 | Valeurs existantes :           Cote E. : VWEB           720 BEG           809.3 MAR           940.547 2 CLA           944.083 LEM           V MIL           V MNO           VVAL           VWEB           V MIL           V MNO           V WEB | puis cliquez s<br>pour la ou les s<br>•<br>Choix 2 : saisissez une vale | ur e bouton<br>sélectionner                                                   |
| Choix 3 : sélectionnez                          | ou<br>Valeur saisie :<br>ou<br>Valeurs :                                                                                                    | Cride Cr                                                                | noix 4 : sélectionnez toutes les fiches de la                                 |
|                                                 |                                                                                                    |                                                                         | cherche dont le champ à modifier est vide                                     |
|                                                 | Coutes les occurrences                                                                                                    | Tout le champ                                                           | titere<br>AJ/min.                                                             |
|                                                 | Confirmer chaque ch                                                                                                    | nangement 🛛 🚺 🔮                                                         | 3 🔞                                                                           |

#### B. Choisir le champ à modifier

• Dans la liste déroulante « *Champ à modifier* », sélectionnez le champ que vous souhaitez modifier :

| Champ à modifier : |                                                   | - |
|--------------------|---------------------------------------------------|---|
|                    | Catalogue                                         |   |
| Valeurs à changer  | Code exemplaire<br>Cote E.                        |   |
| tantes :           | Coût E.<br>Date achat E.<br>DivExe<br>Emplacement |   |

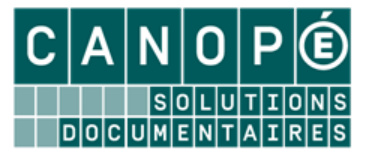

### C. <u>Déterminer les valeurs à remplacer</u>

Dès que le champ à modifier est choisi, l'index des valeurs existantes dans ce champ s'affiche :

| Valeurs à changer Valeurs de remplacement |  |
|-------------------------------------------|--|
| Valeurs existantes :                      |  |
| Emplacement : Archives                    |  |
| Archives                                  |  |
| Archives Doc. Adm.                        |  |
| Diapositives                              |  |
| Doc. Adm.                                 |  |

Plusieurs options sont à disposition pour déterminer les valeurs à remplacer :

#### Liste de valeurs existantes :

Dans la liste « Valeurs existantes », sélectionnez une entrée puis cliquez sur le bouton (renouvelez l'opération pour chaque entrée) :

| Valeurs à changer :             | × | • |  |
|---------------------------------|---|---|--|
| Archives Doc. Adm.<br>Doc. Adm. |   |   |  |

Les valeurs sont ajoutées à la liste des « Valeurs à changer », qui passe en rouge, signalant que cette option est choisie pour déterminer les valeurs à modifier.

# Vous pouvez retirer des valeurs de la liste, une à une, en les sélectionnant et en cliquant sur le bouton 1

#### Valeur saisie :

• Dans la case de saisie « Valeur saisie », vous pouvez taper un texte libre :

| ┢ | ou              |     |  |
|---|-----------------|-----|--|
|   | Valeur saisie : | Doc |  |
| ľ | ou              |     |  |

« Valeur saisie » passe en rouge, signalant que cette option est choisie pour déterminer les valeurs à modifier.

#### Toutes les fiches du lot :

• Cliquez sur le bouton « Tout » si vous souhaitez modifier toutes les fiches du lot :

| ou<br>Valeurs : | Tout | Vide |
|-----------------|------|------|
|                 |      |      |

#### Champ vide :

• Cliquez sur le bouton « *Vide* » si vous souhaitez modifier toutes les fiches du lot dont le champ sélectionné est vide :

| ou<br>Valeurs : | © Tout | Vide |
|-----------------|--------|------|
|                 |        |      |

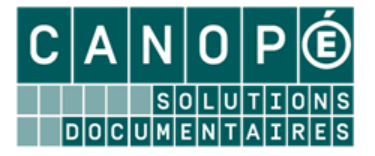

## 2. L'onglet Valeur de remplacement

#### A. Présentation générale

L'onglet « Valeurs de remplacement » permet d'indiquer la forme qui remplacera les valeurs sélectionnées dans le premier onglet :

|                                                                                                    | Valeurs à changer                                                               | Valeurs de remplacement                                                                                                    |                                                                                                    |
|----------------------------------------------------------------------------------------------------|---------------------------------------------------------------------------------|----------------------------------------------------------------------------------------------------|----------------------------------------------------------------------------------------------------|
|                                                                                                    | Valeurs à changer<br>V MiL<br>V MNO<br>V VAL<br>V WEB                           | Rappel                                                                                                    | de la ou des valeur(s) à modifier                                                                             |
| Choix 1 : Sélectionnez une valeur<br>de remplacement déjà existante<br>ou saisissez une nouvelle valeur | Valeur saisie :                                                                 | Ande                                                                                                    | Choix 2 : Effacez<br>la valeur saisie dans le champ<br>au dessus ou sélectionnée en<br>« Valeurs à changer ». |
|                                                                                                    | Cote E. : DVD-<br>ou Effacer la valeur saisie (<br>ou Vider le contenu du cha   | ou sélectionnée                                                                                                    | Choix 3 : Videz le contenu<br>du champ                                                                        |
| Choix 4 : Remplacez le<br>contenu du champ par celui<br>d'un autre                                      | Autre champ :<br>Vider le contenu du cha<br>Options de remplacement :           | Imp origine                                                                                                    | avec possibilité de supprimer<br>le contenu de ce dernier                                                     |
|                                                                                                    | Remplacer OAjouter avant     Toutes les occurrences     Confirmer chaque charge | Ajouter après     Tout le champ     Différencier MAJ/min.  gement     Lancer     Q     &      &      &      &      &      &      &      &      &      &      &      &      &      &      &      &      &      &      &      &      &      &      &      &      &      &      &      &      &      &      &      &      &      &      &      &      &      &      &      &      &      &      &      &      &      &      &      &      &      &      &      &      &      &      &      &      &      &      &      &      &      &      &      &      &      &      &      &      &      &      &      &      &      &      &      &      &      &      &      &      &      &      &      &      &      &      &      &      &      &      &      &      &      &      &      &      &      &      &      &      &      &      &      &      &      &      &      &      &      &      &      &      &      &      &      &      &      &      &      &      &      &      &      &      &      &      &      &      &      &      &      &      &      &      &      &      &      &      &      &      &      &      &      &      &      &      &      &      &      &      &      &      &      &      &      &      &      &      &      &      &      &      &      &      &      &      &      &      &      &      &      &      &      &      &      &      &      &      &      &      &      &      &      &      &      &      &      &      &      &      &      &      &      &      &      &      &      &      &      &      &      &      &      &      &      &      &      &      &      &      &      &      &      &      &      &      &      &      &      &      &      &      &      &      &      &      &      &      &      &      &      &      &      &      &      &      &      &      &      &      &      &      &      &      &      &      &      &      &      &      &      &      &      &      &      &      &      &      &      &      &      &      &      &      &      &      &      &      &      &      &      &      &      &      &      &      &      &      &      & | (« couper-coller »)                                                                                           |

#### B. Déterminer la valeur de remplacement

Pour déterminer la valeur de remplacement, vous avez plusieurs possibilités :

#### Remplacer par une valeur saisie :

Cet espace permet de sélectionner une valeur déjà existante ou d'en saisir une nouvelle :

| Remplacer par la valeur : |                                          |  |
|---------------------------|------------------------------------------|--|
| Cote E. :                 | DVD-                                     |  |
| ou                        | Effacer la valeur saisie ou sélectionnée |  |
| ou                        | ☐ Vider le contenu du champ              |  |

Il y a, par ailleurs, 3 options mutuellement exclusives :

- Texte saisi ou capturé : les « valeurs à changer » sont modifiées par la valeur saisie ou capturée ;
- « Effacer la valeur saisie ou sélectionnée » :
  - Les « valeurs à changer » sont effacées ;
  - Dans le cas d'une « Valeur saisie », seule la chaine de caractères saisie sera supprimée (si on a tapé « histoire », alors « la préhistoire » deviendra « la pré »).
- « Vider le contenu du champ » : si au moins une des « valeurs à changer » est présente dans le champ, alors l'ensemble du contenu du champ sera vidé (soit toutes les valeurs).

Dans tous les cas, le texte « *Remplacer par la valeur* » passe en rouge, signalant que cette option est choisie pour déterminer la valeur de remplacement.

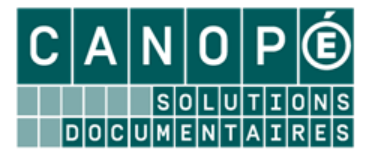

#### Remplacer par un autre champ :

Cet espace permet d'aller chercher la valeur de remplacement dans un autre champ de la fiche à modifier :

| ou Remplacer pa | r un autre champ                  |       |
|-----------------|-----------------------------------|-------|
| Autre champ :   | < Exemplaires ; Support >         | Champ |
|                 | Vider le contenu du champ origine |       |
|                 |                                   |       |

Les « valeurs à changer » sont modifiées par la valeur du champ choisi ici.

# *Ce champ source peut provenir d'un autre fichier, pourvu qu'il y ait une liaison cohérente avec le fichier qui fait l'objet de la recherche gestionnaire.*

La case à cocher « *Vider le contenu du champ origine* » est facultative. Elle permet de vider ce champ après la copie (on passe d'un « copier-coller » à un « couper-coller »).

Le texte « *Remplacer par un autre champ* » passe en rouge, signalant que cette option est choisie pour déterminer la valeur de remplacement.

#### C. Les options de remplacement

| Options de remplacen          | nent :          |                 |                       |
|-------------------------------|-----------------|-----------------|-----------------------|
| <ul> <li>Remplacer</li> </ul> | 🔿 Ajouter avant | 🔿 Ajouter après | Expression entière    |
| 🗹 Toutes les occu             | rrences         | 🔲 Tout le champ | Différencier MAJ/min. |

Le premier jeu d'options, mutuellement exclusives, est constitué de :

- « Remplacer » : on remplace la valeur recherchée par la valeur de remplacement ;
- « Ajouter avant » : la valeur de remplacement est concaténée avant la valeur recherchée ;
- « *Ajouter après » :* la valeur de remplacement est concaténée après la valeur recherchée.

Le second jeu d'options, également mutuellement exclusives, est constitué de :

- « Toutes les occurrences » : si la « valeur à changer » est présente plusieurs fois dans le champ, toutes les occurrences seront modifiées (exemple : dans le résumé d'une notice, toutes les occurrences de « EEDD » seront remplacées par « éducation à l'environnement et au développement durable » ;
- *« Tout le champ » :* permet de remplacer tout le contenu du champ par une valeur.

Le troisième jeu présente des options facultatives :

- *« Expression entière » :* permet de prendre en compte un mot et non la chaîne de caractère qui pourrait être comprise dans un autre mot *(exemple : si on recherche histoire, on ne trouvera pas préhistoire).*
- *« Différencier MAJ/min » :* sensibilité à la casse dans la recherche (exemple : si on recherche « Histoire », on ne trouvera pas « histoire »).

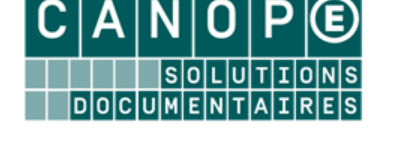

#### 3. Exécuter le changement par lot

La case « Confirmer chaque changement » est cochée par défaut : vous pouvez ainsi contrôler les modifications.

• Cliquez sur le bouton « Lancer » ; un message récapitulatif vous demande de confirmer l'opération :

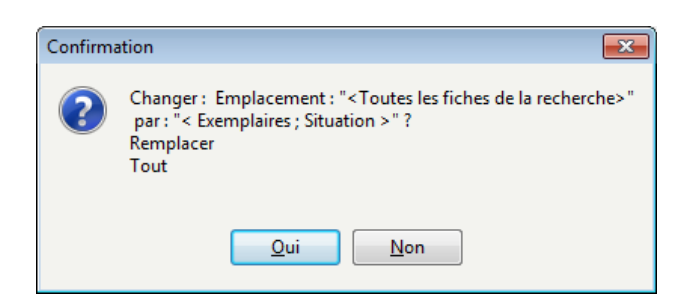

Si la case « *Confirmer chaque changement* » n'a pas été décochée, une première fiche s'ouvre et BCDI vous demande de confirmer la modification :

| Confirmation                                         | ×    |
|------------------------------------------------------|------|
| Changement ?                                         |      |
| Qui <u>N</u> on <u>A</u> bandonner O <u>u</u> i pour | tout |

Si vous cliquez sur :

- **Oui :** la fiche est modifiée et le défilement des fiches reprend, une par une ;
- Non : la fiche n'est pas modifiée et le défilement des fiches reprend, une par une ;
- *Abandonner*: la fiche n'est pas modifiée et l'opération est interrompue. Les modifications déjà effectuées ne sont pas annulées.
- **Oui pour tout :** la fiche est modifiée puis toutes les suivantes (plus aucune confirmation n'est demandée).